## 惡意郵件處理方法設定

當使用者遇到惡意郵件時,可透過設定封鎖寄件者或收件者規則的方式來過濾個人郵件,提升個人信箱的安全防護。

請勿隨意開啟可疑郵件或打開未知附件,不經意的動作可能造成電腦中 毒,帳號被盜用,甚至發送大量釣魚信件或病毒給師生或同仁。

## ➡ 標示為垃圾信件(封鎖寄件者)

請在該封郵件按【滑鼠右鍵】後,選擇【標示為垃圾郵件】。
則該寄件者的郵件則會進到刪除的郵件,並封鎖該寄件者。

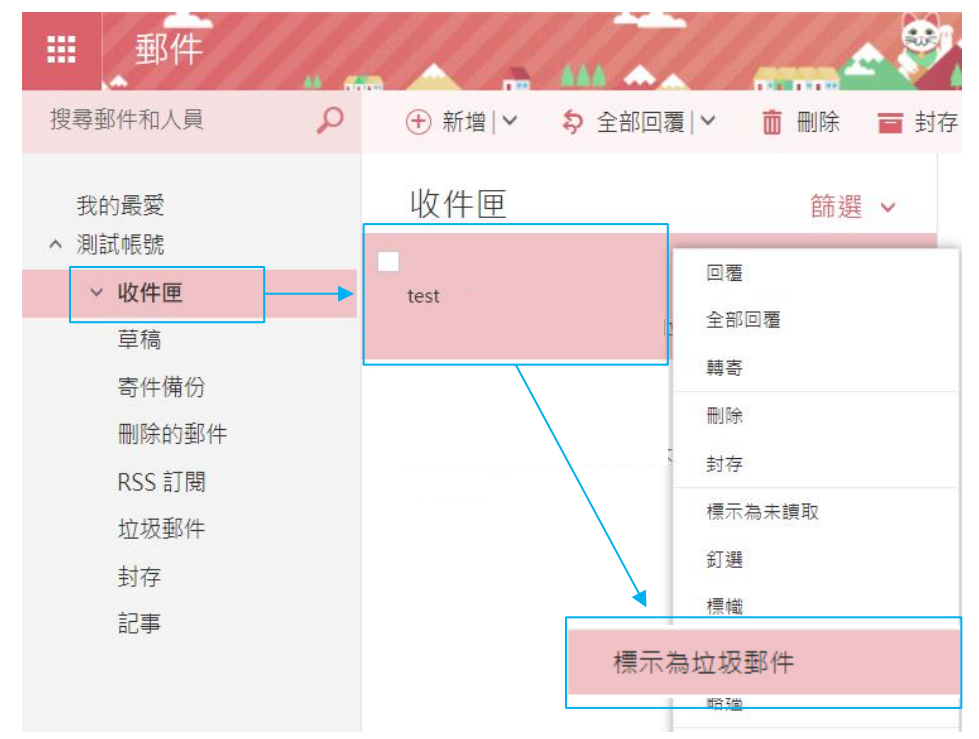

可在右上角【設定】→【選項】,
左邊【郵件】→【帳戶】→【封鎖或允許】,查詢到封鎖的寄件者。

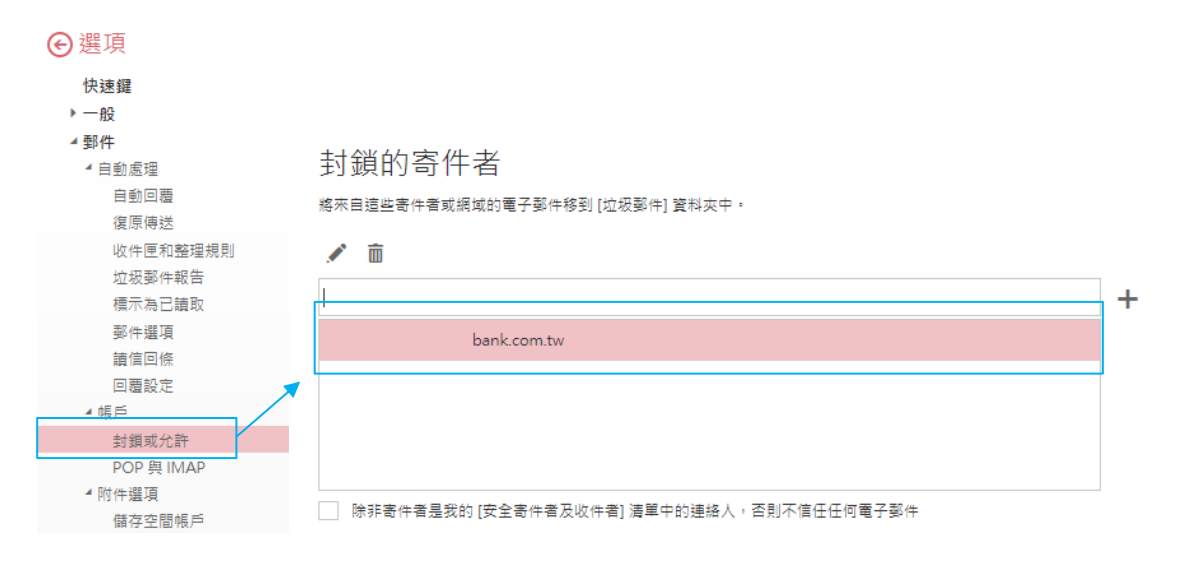

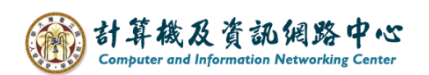

- ➡ 建立收件者規則
- 1. 請在該封郵件按【滑鼠右鍵】後,選擇【建立規則】。

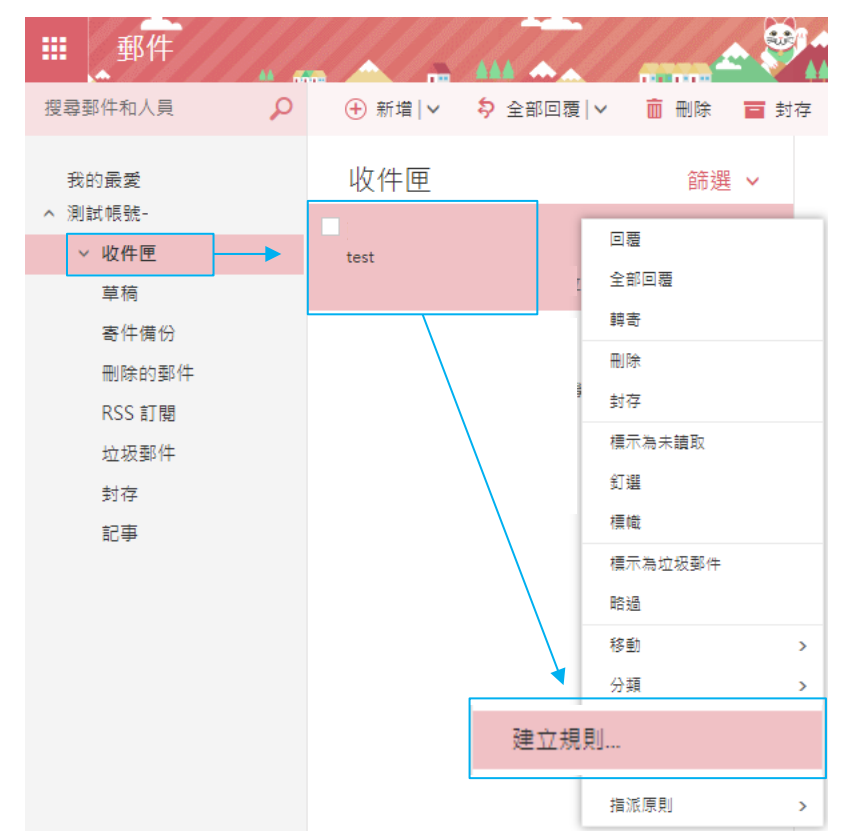

2. 跳出新增收件匣規則視窗,填寫【名稱】,設定【符合條件】
【執行動作】,最後按【確定】即完成。

|   | ✓ 確定          | × 取消        |             |   |        |             |  |  |  |  |
|---|---------------|-------------|-------------|---|--------|-------------|--|--|--|--|
|   | 新增收件匣規則       |             |             |   |        |             |  |  |  |  |
|   | 名稱            |             |             |   |        | _           |  |  |  |  |
|   | 刪除來自          |             | .com.tw 的郵件 | _ |        |             |  |  |  |  |
|   | 常和冲送法,中       | 白心树心注此该供味   |             |   | 設定篩選條件 |             |  |  |  |  |
| × | 田野什还建 ' 旦<br> | 元王付百边空隙计时   |             | • | bar    | k com tw    |  |  |  |  |
| î | 1842          |             |             | - | Uai    | IK.COIII.UV |  |  |  |  |
| × | 且主旨或本文信       | 回合這些字       |             | • | 貸款     |             |  |  |  |  |
|   | 新増條件          |             |             |   |        |             |  |  |  |  |
|   | 執行下列所有動       | 作           |             |   | 設定執行動作 |             |  |  |  |  |
|   | 刪除郵件          |             | 1           |   |        |             |  |  |  |  |
|   | 新増動作          |             |             |   |        |             |  |  |  |  |
|   | 除非符合下列其       | 中一項條件       |             |   |        |             |  |  |  |  |
|   | 新增例外          |             | 確認勾選        |   |        |             |  |  |  |  |
|   | ✔ 停止處理其       | 他規則 (這是什麼意思 | ₿?,         |   |        |             |  |  |  |  |

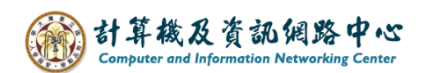

## 3.可在右上角【設定】→【選項】, 【郵件】→【自動處理】→【收件匣和整理規則】,查詢收件匣規則。

| €選項            |  |                                                |   |                 |   |        |  |                                    |        |                 |                 |
|----------------|--|------------------------------------------------|---|-----------------|---|--------|--|------------------------------------|--------|-----------------|-----------------|
| 快速鍵<br>▶ 一般    |  | 🔒 儲存                                           | Ē | × łá            | 棄 |        |  |                                    |        |                 |                 |
| ▲ 郵件<br>▲ 自動處理 |  | 收件匣規則                                          |   |                 |   |        |  |                                    |        |                 |                 |
| 自動回覆<br>復厚傳送   |  | 選擇電子藝件的處理方式,規則會依照顯示的順序套用,如果您不想執行某規則,可以將其關閉或删除。 |   |                 |   |        |  |                                    |        |                 |                 |
| 收件匣和整理規則       |  | + 🖊                                            | Ŵ | <b>↓</b>        | / |        |  |                                    |        |                 |                 |
| 垃圾郵件報告         |  | 開啟                                             |   | 名稱              |   |        |  |                                    | _      | 規則:刪除來自         | bank.com.tw 的郵件 |
| 標示為已讀取         |  | → 刪除來自                                         | 1 | bank.com.tw 的郵件 |   | 在郵件送達後 |  |                                    |        |                 |                 |
| 郵件選項           |  | •                                              |   |                 |   |        |  |                                    | 鄞件是來自於 | 郵件是來自於          | bank.com.tw'    |
| 讀信回條           |  |                                                |   |                 |   |        |  |                                    |        | 且 郵件主旨或內文中含有特定文 | (字: '貸款'        |
| 回遭設定           |  |                                                |   |                 |   |        |  | 執行下列動作<br>刪除郵件<br>日 停止在此帮供 上走进算他提到 |        |                 |                 |
| ▲ 帳戶           |  |                                                |   |                 |   |        |  |                                    |        |                 |                 |
| 封鎖或允許          |  |                                                |   |                 |   |        |  |                                    |        | 且停止住此野什工處理具他成別  | 1               |
| POP 與 IMAP     |  |                                                |   |                 |   |        |  |                                    |        | 此規則是:開啟         |                 |
| ▲ 附件選項         |  |                                                |   |                 |   |        |  |                                    |        |                 |                 |
| 供方空閉框后         |  |                                                |   |                 |   |        |  |                                    |        |                 |                 |